| Current Status: Draft          |                 | PolicyStat ID: 11478334         |
|--------------------------------|-----------------|---------------------------------|
|                                | Origination:    | 3/2/2020                        |
|                                | Effective:      | N/A                             |
|                                | Final Approved: | N/A                             |
|                                | Last Revised:   | N/A                             |
| Sutter Health                  | Next Review:    | N/A                             |
| Sutter Roseville Medical Cente | rOwner:         | Nadera Poirier: Spvr,           |
|                                |                 | Transfusion Services            |
|                                | Policy Area:    | Lab - Transfusion Service       |
|                                | References:     |                                 |
|                                | Applicability:  | Sutter Roseville Medical Center |

#### Performing Tasks in Relation to Vitalant (Blood Supplier)

# PURPOSE

To provide instruction on processes in relation to Vitalant blood supplier, including but not limited to transferring/returning of blood products, credit requests, and entering information from reference reports.

# POLICY

- The Vitalant customer portal can be accessed using the saved shortcut on a computer desktop or by accessing <u>https://customerportal.bloodsystems.org/HWBO/portal/login</u>
- If portal is unavailable, perform functions in this SOP using Vitalant downtime forms and fax or send with products, as appropriate (Blood Bank>Forms>Vitalant and Versiti Forms). Save a copy of manually completed forms for Transfusion Services records.
  - Return and Transfer Packing List (BS 5150)
  - Customer Product Credit Request (BS 340)
  - Reference Laboratory Request Form (BS 313)
  - Special Order Form (BS 129S)
- HLA and PLTXM: Upon initial order for testing, complete *Platelet Refractory Patient Transfusion Request Form (BS 1069)* and send with appropriate samples (as indicated on form) to Vitalant.
  - After initial patient testing is completed, future products may be ordered through the portal:
    - HLA: Add patient information and HLA typing results as modifier on PLT order
    - PLTXM: Add patient information and enter "CROSSMATCHED PLT" as a comment. Initial specimen sent for testing will be frozen and held at Vitalant for 30 days for additional crossmatches; Vitalant will verbally notify us if specimen is not sufficient for future testing so additional sample can be sent.
- Orders may be placed with designations regarding priority of delivery (turnaround times not applicable for antigen negative red blood cells or crossmatched platelet orders)
  - **STAT**: Shipped out no more than 1 hour from time order is received (\$200)
  - **ASAP**: Shipped out no more than 4 hours from time order is received (\$100)
  - Scheduled: Non routine but not immediate, for specific patient, needed prior to next routine run (\$50)
  - · Routine: No charge, delivered upon scheduled delivery time

**Expedited Routine**: Inventory falls to or below designated safety stock, supplier fails to correctly or completely fill any order, supplier unable to meet agreed upon working stock range on routine delivery–*not subject to non-routine order fees, to be prioritized and shipped as STAT/ASAP as determined by SRMC* 

- Select Routine for priority, then add free text comment under Comments including whether products are needed STAT or ASAP (example: "EXPEDITED ROUTINE: A pos RBC below safety level, deliver STAT")
  - See above for STAT and ASAP
- Platelets do not qualify for expedited routine orders
- Reference Laboratory turnaround times for preliminary results:
  - STAT testing: 8 hours, testing to begin immediately upon receipt
  - ASAP testing: 24 hours, testing to receive priority upon receipt
  - Routine testing: 1-2 calendar days
- Inventory is considered "direct sale" (owned by SRMC) unless requested to be transferred outside of the network by Vitalant.
  - **Credits** are to be requested through the customer portal and will only be issued for type **AB red blood cells** and **damaged**, **defective**, or **incorrect products/containers** 
    - Per contract with Vitalant, AB red blood cells are the only product that qualify for a credit if unit expires on shelf
- Blood transfers outside of the Sutter network are coordinated by Vitalant. Follow supplier instructions on returning or direct transfer.
  - Downtime transfer form will be completed for direct transfer of products outside of the Sutter network
- Units for return/transfer must have been stored continuously using standard storage criteria for the given product and the hermetic seals on all products must be intact. A least 2 segments must remain on each returned red cell product.
- Return and transfer requests are to be completed electronically in the customer portal for all products being returned or transferred.
- In the event that there are questions regarding shipping, returning, ordering, and/or turnaround times, contact Vitalant directly.
  - · Hospital Services: Blood products including irradiated and washed
  - Reference Laboratory: Blood products that require antigen typing, antibody identifications, ABO/Rh resolutions, phenotyping, and platelet crossmatching
  - HLA: HLA matched platelets

# PROCEDURE

#### **Transferring Products**

To be used to navigate transferring products between Sutter affiliates in the Vitalant customer portal.

| Step: | Action:                                                                                                    |
|-------|----------------------------------------------------------------------------------------------------|
| 1.    | Access the Vitalant customer portal, select the hamburger icon ( $\equiv$ ) in the top left corner, then select <b>Hospital to Hospital Transfer</b> . |
| 2.    | Under <i>Organization</i> , select the appropriate Sutter affiliate you wish to transfer to from the drop-<br>down menu.                               |
| 3.    | Scan or type in the unit number under <i>Donation</i> # and E code under <i>Product Code</i> .                                                         |
| 4.    | Select Add Line to add it to the packing list.                                                                                                    |

| 5.  | Repeat steps 3 and 4 for each unit to be transferred in the same run.                                                                                                    |
|-----|----------------------------------------------------------------------------------------------------|
| 6.  | Once all units have been added to the list, select <b>Confirm</b> .                                                                                                    |
| 7.  | Check the box next to "All blood components were stored and handled at our facility in accordance with current regulations" and then select <b>Submit</b> .                                                                                                    |
| 8.  | On the following screen, select <b>Confirm and Print</b> , then print two copies of the packing slip.<br>Place one copy in the box with the units to be transferred and the second in the designated space for transfer/credit packing slips.                                                                                                    |
| 9.  | <ul> <li>Pack according to appropriate packing procedure and place a copy of the packing slip in with the products.</li> <li>See Vitalant procedure for appropriate packing instructions for all transfers to hospitals outside the Sutter system and all RBC or frozen products transferred between Sutter affiliates (Blood Bank&gt;Forms&gt;Vitalant and Versiti Forms&gt;Packing Products)</li> <li>For platelet products transferred between Sutter affiliates, refer to <i>Processing, Transporting, and Receiving Platelets in the MaxPlus STAT Platelet Pouch or MaxQ Blood Shipper</i></li> </ul> |
| 10. | Place label on the outside of the packed box indicating where it is to be delivered.                                                                                                    |

### **Returning Products**

To be used to navigate returning products to Vitalant using their customer portal.

| Step: | Action:                                                                                                    |  |
|-------|----------------------------------------------------------------------------------------------------|--|
| 1.    | Access the Vitalant customer portal, select the hamburger icon ( ) in the top left corner, then select <b>Return Request</b> .                                                                                                    |  |
| 2.    | <ul> <li>Under <i>Reason</i>, select the appropriate reason for return from the drop-down menu.</li> <li>If no other reason code applies, select <b>RETURN: Other-See BS5150, if applicable</b></li> </ul>                                                                                          |  |
| 3.    | Add comments to explain reason for return in the Product Return Comments field.                                                                                                    |  |
| 4.    | Scan or type in the unit number under <i>Donation</i> # and E code under <i>Product Code</i> .                                                                                                    |  |
| 5.    | Select Add Line to add it to the packing list.                                                                                                    |  |
| 6.    | Repeat steps 3 and 4 for each unit to be returned in the same run.                                                                                                    |  |
| 7.    | Once all units have been added to the list, select <b>Confirm</b> .                                                                                                    |  |
| 8.    | Check the box next to "All blood components were stored and handled at our facility in accordance with current regulations" and then select <b>Submit</b> .                                                                                                    |  |
| 9.    | On the following screen, select <b>Confirm and Print</b> , then print two copies of the packing slip.<br>Place one copy in the box with the units to be transferred and the second in the designated space for transfer/credit packing slips.                                                       |  |
| 10.   | <ul> <li>Pack according to appropriate packing procedure and place a copy of the packing slip in with the products.</li> <li>See Vitalant procedure for appropriate packing instructions for returns to Vitalant (Blood Bank&gt;Forms&gt;Vitalant and Versiti Forms&gt;Packing Products)</li> </ul> |  |
| 11.   | Place label on the outside of the packed box indicating where it is to be delivered.                                                                                                    |  |

#### **Requesting Product Credits**

To be used to navigate requesting product credits from Vitalant using their customer portal.

| Step: | Action:                                                                                                    |
|-------|----------------------------------------------------------------------------------------------------|
| 1.    | Access the Vitalant customer portal, select the hamburger icon ( $\equiv$ ) in the top left corner, then select <b>Credit Request</b> .                                                                                                    |
| 2.    | Under Reason, select the appropriate reason for credit from the drop-down menu.                                                                                                    |
| 3.    | Add comments to explain reason for return in the Credit Request Comments field.                                                                                                    |
| 4.    | Scan or type in the unit number under <i>Donation</i> # and E code under <i>Product Code</i> .                                                                                                    |
| 5.    | Select Add Line to add it to the packing list.                                                                                                    |
| 6.    | Repeat steps 3 and 4 for each unit to be returned in the same run.                                                                                                    |
| 7.    | Once all units have been added to the list, select <b>Confirm</b> .                                                                                                    |
| 8.    | Review credit request on following page and select Submit.                                                                                                    |
| 9.    | On the following screen, select <b>Confirm and Print</b> , then print two copies of the packing slip. Place one copy in the box with the units to be transferred and the second in the designated space for transfer/credit packing slips. |
| 10.   | Discard products in biohazard waste.                                                                                                    |

### **Ordering Reference Laboratory Testing**

To be used to send out patient testing to Vitalant Reference Laboratory.

| Step: | Action:                                                                                                    |
|-------|----------------------------------------------------------------------------------------------------|
| 1.    | <ul> <li>Determine appropriate testing to be ordered, then complete all fields possible in the <i>Reference Laboratory Request Form (BS 313).</i></li> <li>Form may be filled out electronically and printed</li> </ul>                                                                                                    |
| 2.    | <ul> <li>Call Vitalant Reference Laboratory to notify of need for send-out testing. If specimen to be sent on routine run, inform Vitalant representative that courier will have a specimen to pick up upon delivery.</li> <li>If testing is needed sooner than routine run, coordinate STAT courier pickup with Vitalant representative</li> </ul> |
| 3.    | Place specimen in sealed biohazard bag with a copy of the <i>Reference Laboratory Request Form (BS 313)</i> and pack specimen in Vitalant product box.                                                                                                    |
| 4.    | Place label on the outside of the packed box indicating where it is to be delivered and place copy of the completed <i>Reference Laboratory Request Form (BS 313)</i> in the designated location for Vitalant forms.                                                                                                    |

#### **Entering Reference Laboratory Reports**

To be used when resulting faxed preliminary results of a reference laboratory testing request. Note: PB comment regarding phenotype is always entered as a stand-alone comment even if additional testing was performed to resolve other issues.

| Step: | Action:                                                                                                    |
|-------|----------------------------------------------------------------------------------------------------|
| 1.    | Launch Sunquest and enter patient record in Blood Order Processing.                                                                                                    |
| 2.    | <ul><li>Select the accession corresponding to the date of draw for the send-out testing.</li><li>If entering results into expired accession, QA override will be required</li></ul>                                                                                                    |
| 3.    | <ul> <li>Enter only information that affects product selection and future patient testing:</li> <li>Antigen typing/phenotype: enter individual antigen ETCs as a PB <ul> <li>Add dated PB indicating phenotype performed at Vitalant Reference Laboratory (example: "01/01/2000 Phenotype performed at Vitalant Reference Laboratory.")</li> </ul> </li> <li>Antibody ID (ABI) <ul> <li>Add dated PB indicating that antibody identification was performed at Vitalant Reference Laboratory (example: "01/01/2000 Anti E identified by Vitalant Reference Laboratory (example: "01/01/2000 Anti E identified by Vitalant Reference Laboratory.")</li> </ul> </li> <li>ABO/Rh discrepancy: enter ABO/Rh results from Vitalant if applicable <ul> <li>Add dated PB indicating ABO/Rh performed at Vitalant Reference Laboratory (example: "01/01/2000 ABO/Rh performed by Vitalant Reference Laboratory.")</li> </ul> </li> <li>ABO/Rh discrepancy: enter ABO/Rh performed by Vitalant Reference Laboratory."</li> <li>Do not enter all testing performed at Vitalant in PB, only what is pertinent to future patient care including suggestions for crossmatch methodology and/or expected outcomes of crossmatches. Depending on preliminary results, a single PB comment can be entered summarizing the results (example: "01/01/2000 Per Vitalant Reference Laboratory: Anti E, anti c and a warm autoantibody were identified. Perform LISS crossmatch. If crossmatches are incompatible, provide E, c, K, Fya negative antigen matched RBCs.")</li> </ul> |
| 4.    | <ul> <li>Forward report to Transfusion Services Supervisor or Technical Coordinator (TC).</li> <li>Additional comments or testing results will be entered at the discretion of the Supervisor or TC</li> </ul>                                                                                                    |

### **Related Documents**

Processing, Transporting, and Receiving Platelets in the MaxPlus STAT Platelet Pouch or MaxQ Blood Shipper

All revision dates:

#### Attachments

No Attachments